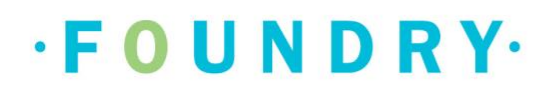

# **Foundry BC Platform**

**Cheat Sheet** 

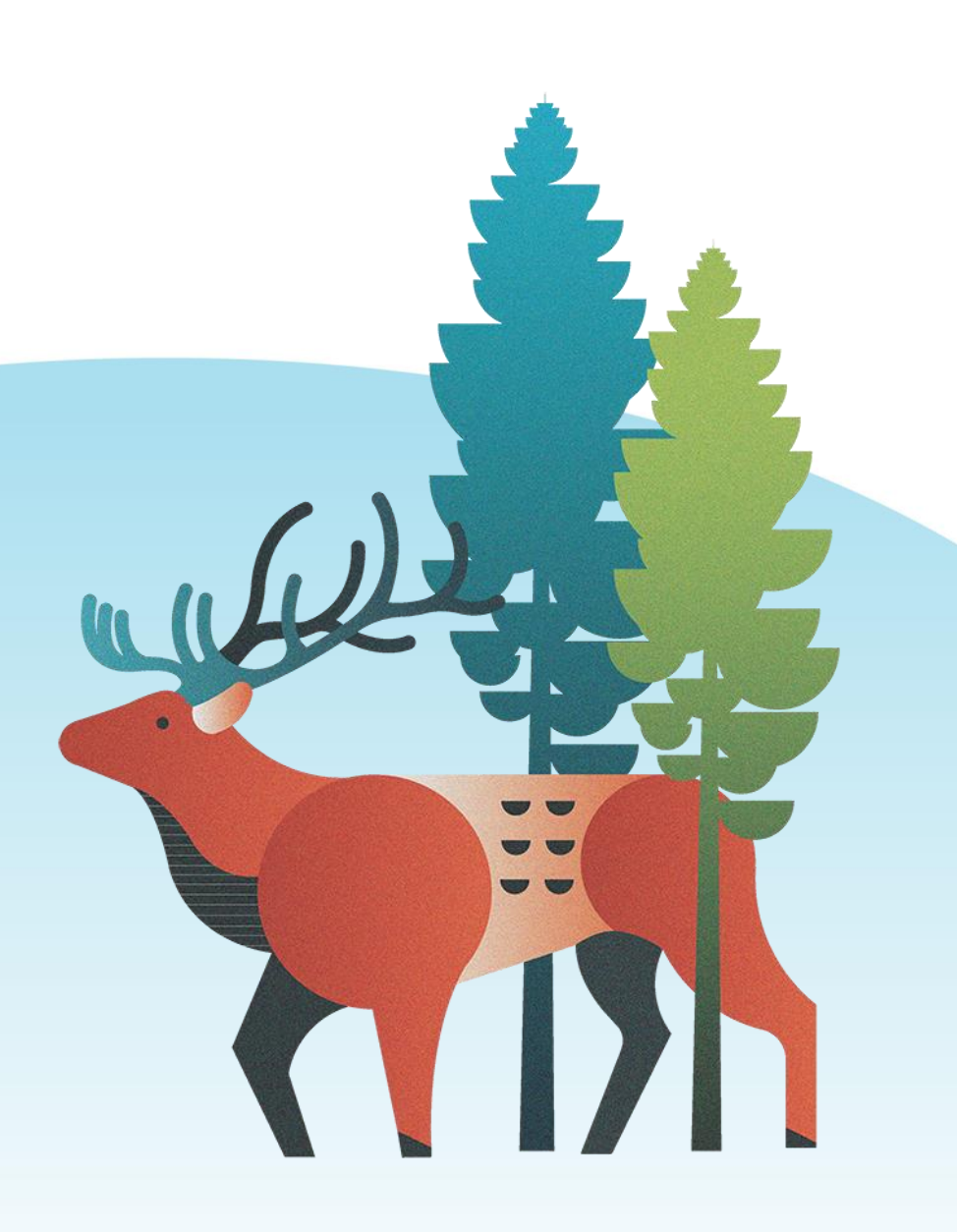

# **Table of Contents**

| How to sign up for a new account             |    |
|----------------------------------------------|----|
| Appointments                                 |    |
| Booking a new appointment                    | 12 |
| In person appointments                       | 16 |
| Appointment reminders                        | 17 |
| Cancelling appointments                      |    |
| Inbox                                        |    |
| Changing the centre                          |    |
| Notification setting and contact preferences |    |
|                                              |    |

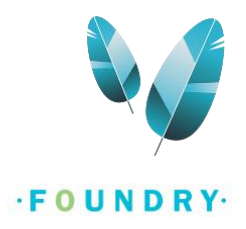

## How to sign up for a new account

Foundry's services can be accessed from anywhere within BC. To sign up for a new account, you need to have a BC postal code and an email address. If you are a young person, you need to be between 12-24 years of age. If you are a family/caregiver, you need to have a young person between 12-24 years of age. All the features demonstrated here are similar across android, IOS and the web portal. This document demonstrates the steps for the web portal. To access the web portal, click here: Foundry Youth Portal (foundrybc.ca),

To download the Foundry BC App on Android, click here: <u>Foundry BC - Apps on Google Play</u>, for IOS, click here: <u>Foundry BC on the App Store (apple.com)</u>

You can also download the app directly from the play store/app store by typing in 'Foundry' in the search bar.

| FOUNDR | <b>Y</b> .                      |  |
|--------|---------------------------------|--|
|        | Foundry Web App                 |  |
|        | Email Password                  |  |
|        | Sign In<br>Having Tech Trouble? |  |
|        | Forgot Password?                |  |
|        | Create Account                  |  |

• From the home page, click on 'Create Account':

• Next, click on 'Read the full terms of use'. This will open a new tab. Scroll and read all the terms. Initially, the accept button won't be highlighted, but as soon you've scrolled through all the terms, come back to this page, click on 'Accept'.

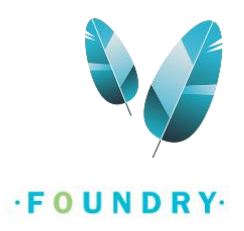

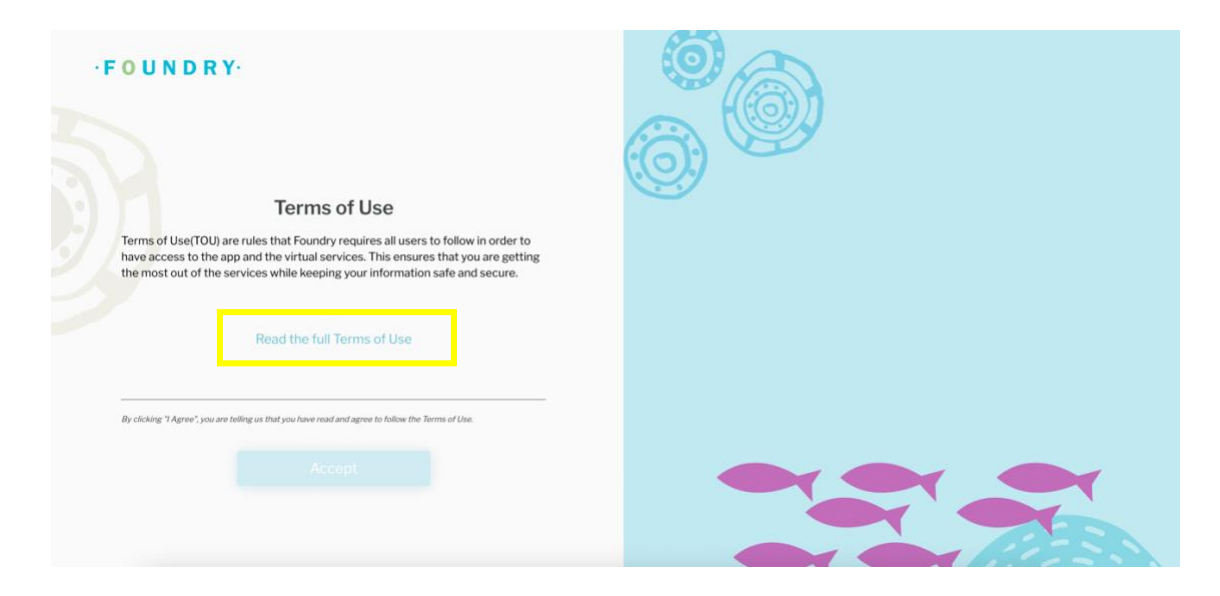

• After clicking on accept, the next page is Privacy Policy. Repeat the process observed on this page and click on 'Accept' in the privacy policy page.

| ۰F | OUNDRY                                                                                                    |  |
|----|----------------------------------------------------------------------------------------------------|--|
|    | Privacy Policy                                                                                                    |  |
|    | This Privacy Statement, Collection Notice & Service Consent (which we will call<br>the "Privacy Statement" throughout the rest of this document) tells you about the<br>types of personal information we collect, use and disclose when we provide<br>services to you on the Foundry Virtual App.                                                                                                    |  |
|    | This Privacy Statement will also explain:<br>• For how long we keep your personal information and why,<br>• How we make sure your personal information stays secure and confidential<br>while we have it in our records.<br>• How you can access or correct your personal information in our records,<br>• How we will destroy your personal information from our records once we no<br>longer need to keep it, and<br>• How you can ask questions or make a complaint about anything Foundry does<br>with your personal information. |  |
|    | Read the full Privacy Policy                                                                                                    |  |
|    | By clicking on the "I Accept" button. I am indicating that I have road and understood the information in the link, and<br>I consent to the collection of my personal information for the purposes set out the Privacy Statement.                                                                                                    |  |
|    |                                                                                                    |  |
|    | Back                                                                                                    |  |

• Once the terms of use and privacy policy have been accepted, the account creation process is started. In this section, select whether you are a young person or a family/caregiver of the young person.

Note: if you're a parent/guardian of the young person, and are creating an account on their behalf, you need to select youth and proceed further.

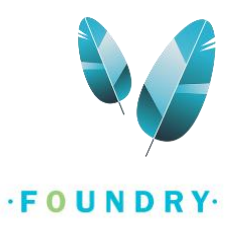

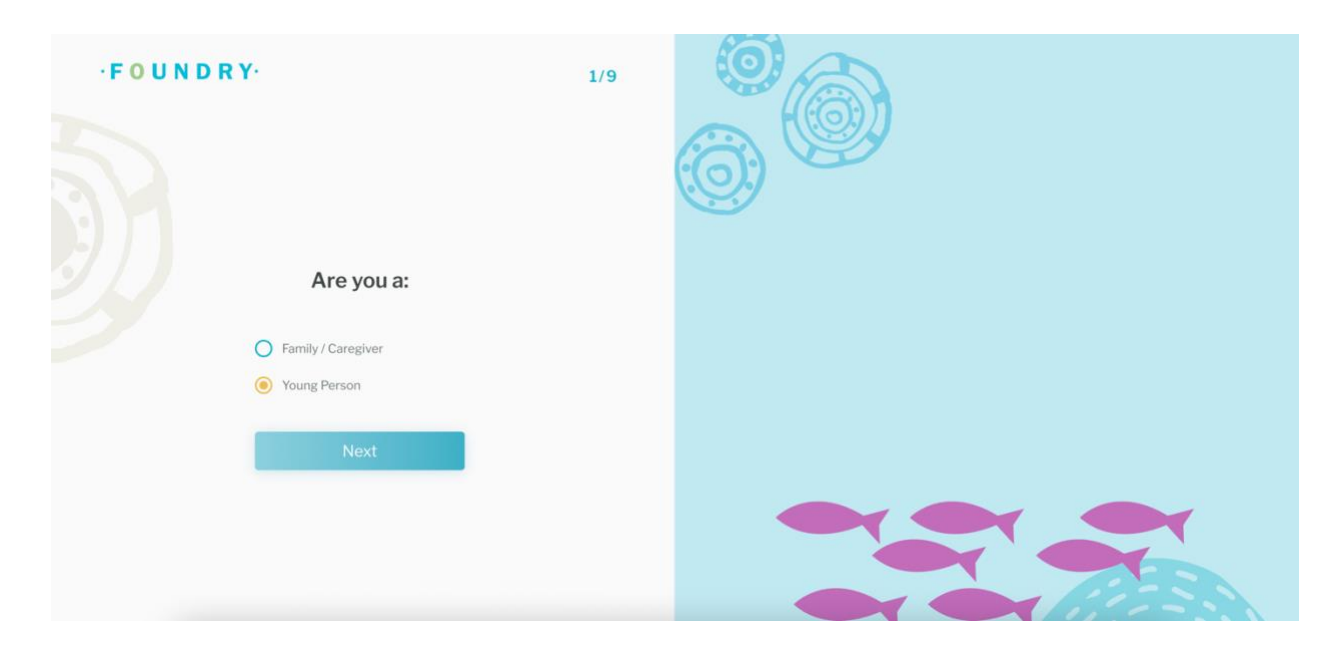

Next, select your Date of birth and the Postal Code. If you'd like to know why Foundry collects this
information, click on 'Why do we need this information'. If you're a young person, the acceptable age is
anywhere between 12-24 years. There are no age restrictions if you're a family/caregiver. After entering the
information, click on 'Next'.

| ·F | UNDRY                                                                                                    | 2/9                         |  |
|----|----------------------------------------------------------------------------------------------------|-----------------------------|--|
|    | Age and Location<br>Foundry is available to young people aged 12-24 living in B.C.<br>Please let us know your date of birth and postal code to mak<br>service is right for you.<br>If you don't know your postal code, you can google your addr<br>if you need immediate support please tap <b>the Urgent help t</b> | e sure this<br>ess.<br>ab . |  |
|    | 2000-06-06                                                                                                    |                             |  |
|    | V2S6A9                                                                                                    |                             |  |
|    | Why do we need this information?                                                                                                    |                             |  |
|    |                                                                                                    |                             |  |
|    | Back                                                                                                    |                             |  |

• If you've been to foundry centre before, click on 'Yes, I have'. If you have never accessed foundry services previously, click on 'No, I have not been to a Foundry centre'. Click on 'Next'. If you're unsure whether you've been to a Foundry centre before, click 'No'.

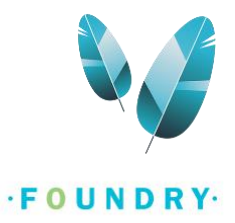

| ·FOUNDRY·                                                                                                    | 3/9 |  |
|----------------------------------------------------------------------------------------------------|-----|--|
| Foundry Centre<br>New you been to Foundry Centre Before? If so, please let us know<br>which one so we can link your account to a record that was created by<br>the Foundry Centre when you accessed it. Once you link your account<br>all the foundry centres you access wilh have access to the information<br>you share with us. This will prevent you from having to answer surveys<br>multiple times, will support continuity of care and help us better<br>understand how you are accessing our services better. |     |  |
| Yes, I have                                                                                                    |     |  |
| No, I have not been to a Foundry centre                                                                                                    |     |  |
| Back                                                                                                    |     |  |

• Based on the postal code you've entered, if the area has a Foundry centre, you'll see an option to set that centre as your primary centre. If there are no centres in the area, you'll only see Foundry Virtual. For e.g., if you enter a BC postal code and there is a Foundry centre in that area, you'll see those centres along with the option of choosing Foundry Virtual. In the image below, as there are no centres for the postal code entered, the only option seen is Foundry Virtual Centre. If you feel that there should be a Foundry centre for the postal code you've entered but don't see it, please file a ticket here: IT Support Request Form *Note: You can also change your centre later from account settings.* 

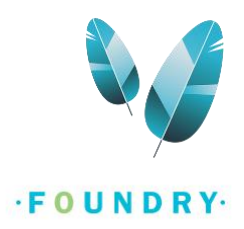

• Select the centre and click on 'Next'.

| ·FO | UNDRY                                                                                                    | 4/9 |  |
|-----|----------------------------------------------------------------------------------------------------|-----|--|
|     | <b>Foundry Centre</b><br>Please choose the Foundry Centre you want to access services at. You<br>may be able to choose a local Foundry centre near you (if there is one<br>and if they are using the platform) or Foundry Virtual (which is available<br>to all of BC, 7 days a week). The centre you choose here can access the<br>information you share on this app. You can switch between your<br>Foundry Centres in the connect tab, if you want to access services at<br>more than one centre |     |  |
|     | Foundry Virtual Centre                                                                                                    |     |  |
|     | Next                                                                                                    |     |  |
|     | Back                                                                                                    |     |  |

• In the About You section, enter all the information you'd like to share with Foundry. All the information on this page is mandatory, except chosen name. After entering everything, click on 'Next'.

| ·FO | UNDRY                                                                                                    | 5/9 |  |
|-----|----------------------------------------------------------------------------------------------------|-----|--|
|     | About You<br>We will only refer to you by your chosen name. We collect your legal<br>name to ensure you are who you say you are, and to protect your<br>information. |     |  |
|     | Test                                                                                                    |     |  |
|     | Test                                                                                                    |     |  |
|     | If you'd like to use your preferred name instead.                                                                                                    |     |  |
|     | Just my name please                                                                                                    |     |  |
|     | Prefer not to answer                                                                                                    |     |  |
|     | Next                                                                                                    |     |  |
|     | Back                                                                                                    |     |  |

• Enter your Phone Number. This is optional, if you don't have it or wouldn't like to share it, click on 'I don't have this information'. Click on 'Next'.

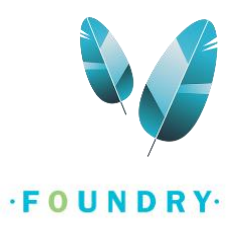

| UNDRY                                                                                                    | 6/9                                                                                                    |                                                                                       |
|----------------------------------------------------------------------------------------------------|----------------------------------------------------------------------------------------------------|---------------------------------------------------------------------------------------|
| Phone Number<br>If we encounter techincal diffcutties in our chat, our service providers<br>can follow up with you via a phone call. Please enter the best phone<br>number for you, if this is something that works for you. |                                                                                                    |                                                                                       |
| Phone<br>+1 +1                                                                                                    |                                                                                                    |                                                                                       |
| I don't have this information                                                                                                    |                                                                                                    |                                                                                       |
|                                                                                                    |                                                                                                    |                                                                                       |
| Back                                                                                                    |                                                                                                    |                                                                                       |
|                                                                                                    | UNDERY  Define A construction of the set of the set of | <text><text><section-header><text><text></text></text></section-header></text></text> |

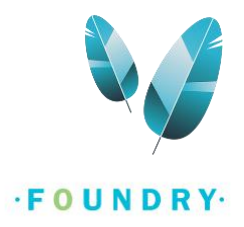

• Enter your Personal Health Number. This is optional too, if you don't have one, click on 'I don't have this information' and select a reason. Click on 'Next'.

| ·FO | UNDRY-                                                                                                    | 7/9 |  |
|-----|----------------------------------------------------------------------------------------------------|-----|--|
|     | Personal Health Number<br>Your Personal Health Number (PHN) will help us match your online and<br>in:person records at a Foundry Centre. This will ensure you don't need<br>to re-tell your story. We will always ask your permission before<br>connecting to other services or sharing any of your information. |     |  |
|     | Personal Health Number                                                                                                    |     |  |
|     | I don't have this information                                                                                                    |     |  |
|     |                                                                                                    |     |  |
|     |                                                                                                    |     |  |
|     | Back                                                                                                    |     |  |

#### • Here, enter your email address and create a password. Click on 'Next'.

*Note: Please ensure you do not have a foundry account with another email address. A user can only have one account.* 

| FO | UNDRY:<br>Email and Password<br>When setting up your account keep in mind that the email you sign up<br>with will be used to send you surveys, assessments and updates, so<br>please choose an email you will have access to for a long time.<br>When creating your password, choose one that is memorable but hard<br>for other people to guess. | 8/9 |  |
|----|----------------------------------------------------------------------------------------------------|-----|--|
|    | someone@example.com                                                                                                    |     |  |
|    | someone@example.com                                                                                                    |     |  |
|    | ······                                                                                                    |     |  |
|    | ······ &                                                                                                    |     |  |
|    | <ul> <li>Between 8 to 32 characters</li> <li>Includes number</li> <li>Includes uppercase character</li> <li>Includes lowercase character</li> <li>Starts with alphabetic character</li> <li>Doesn't contain first or last name</li> </ul>                                                                                                    |     |  |

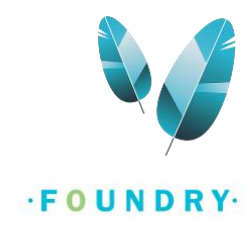

• A verification code will be sent to the email address entered. If it isn't received in a few moments, click on resend. After entering the code, click on 'Verify'.

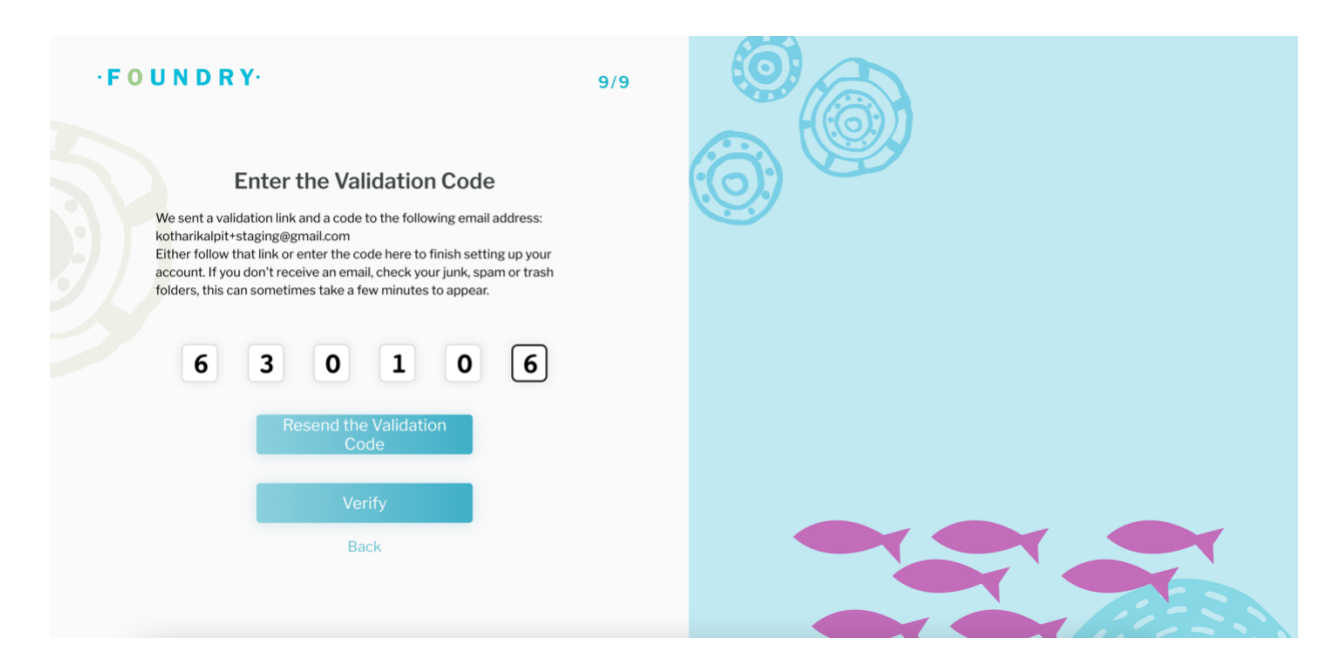

• You've successfully created a new account. After the account is created, the following page will be displayed. Foundry requires some demographic forms to be completed before your first appointment. You can choose to complete the forms right away or fill them later.

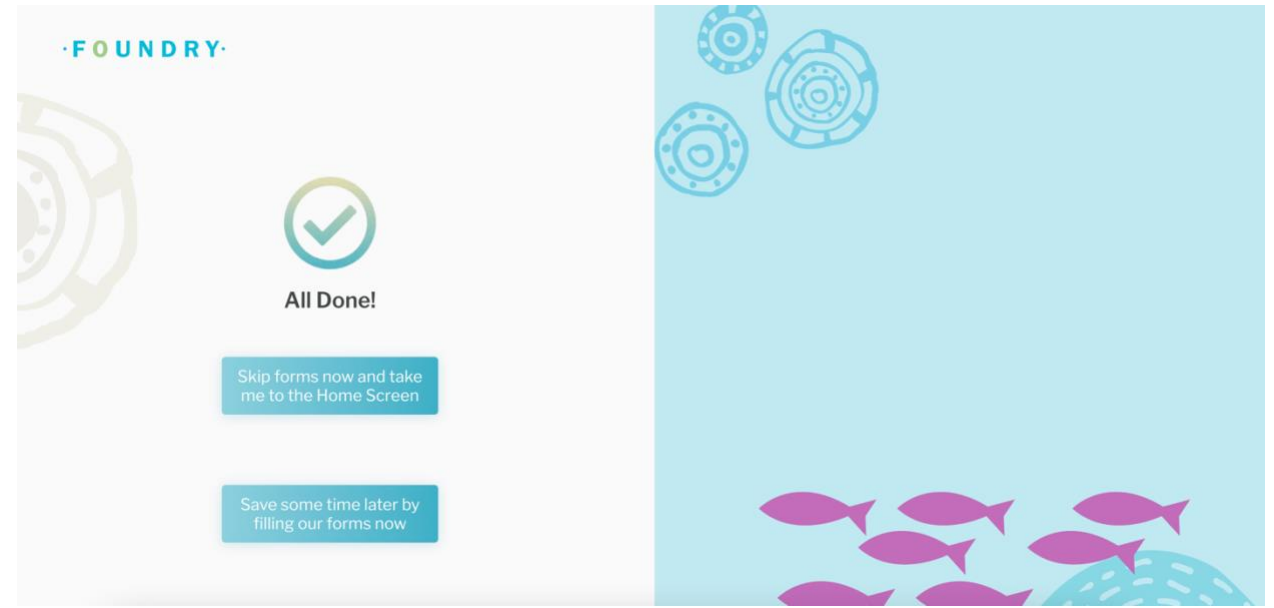

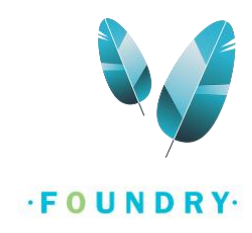

• This is the Home page for your account. If you chose to skip the forms while signing up, you'll see a notification at the top stating that there is a survey you haven't completed. You can fill this form at your convenience.

Here you'll see important information such as the foundry centre your account is linked to, you're preferred name (if you chose to share that with foundry). You can also book new appointments, view your scheduled appointments, sign for a group, etc. from this page.

| ·FOUNDRY· G                                             | Connect                                                                              |  |
|---------------------------------------------------------|--------------------------------------------------------------------------------------|--|
| If you'd like to use<br>your preferred<br>name instead. | There is a survey you haven't completed     Click here to complete before continuing |  |
| Connect                                                 | Foundry Centre<br>Foundry Virtual Centre 💉                                           |  |
| Urgent                                                  | Drop-in<br>Talk to a counsellor or peer support worker today<br>Start →              |  |
| Having Tech Trouble?                                    | Schedule an appointment<br>Book an appointment in the next 2 weeks<br>Start →        |  |
| Account<br>Sign Out                                     | Sign up for a group<br>Browse through and sign up for groups<br>Start →              |  |

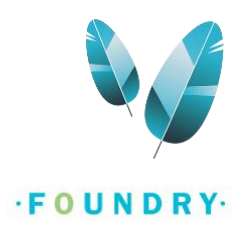

## Appointments

This section demonstrates how to schedule an appointment from your account. You can only book one appointment per week for each of the services provided at a foundry centre. For e.g., if you've booked a counselling session for a given week, you cannot book another counselling appointment for the same week, unless determined by your service provider. In this case, either the service provider or an administrator from the centre will schedule the appointment for you.

### Booking a new appointment

• To book a new appointment, click on 'Schedule an appointment' from the Home page.

| • FOUNDRY· ©                    | Drop-in<br>Talk to a counsellor or peer support worker today<br>Start →       |  |
|---------------------------------|-------------------------------------------------------------------------------|--|
| your preferred<br>name instead. | Schedule an appointment<br>Book an appointment in the next 2 weeks<br>Start → |  |
| 0 Urgent                        | Sign up for a group<br>Browse through and sign up for groups<br>Start →       |  |
| Having Tech Trouble?            | View my schedule<br>Manage upcoming appointments<br>Start →                   |  |
| Account<br>Sign Out             | Inbox<br>Direct message Service Providers                                     |  |

• Next, select the type of appointment you'd like to schedule. All the services provided at your selected centre will be listed here, along with descriptions for those services. Click on the desired service. Note: each centre will have different kinds of services provided. If your selected centre doesn't provide the type of service required, kindly change your primary centre from the home page.

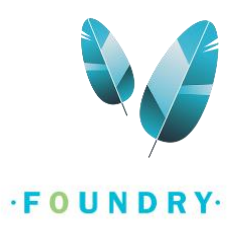

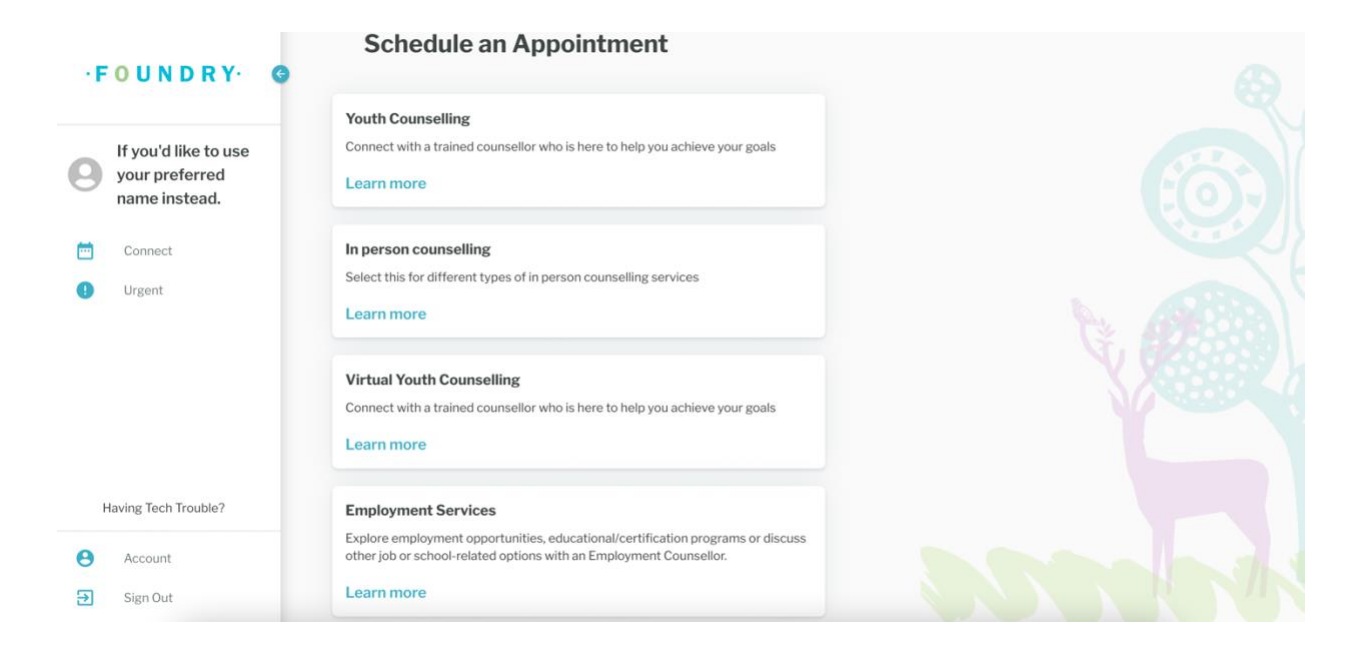

- In the image below, an appointment for youth peer support is demonstrated. Here, click in the text box under 'Service Provider'. This will load all the service provider(s) available for that appointment. Click on the service provider's name to select them, they will be the host for the session.
- The list of service providers is arranged according to soonest availability. The service provider displayed at the top of the list has the soonest availability and the one at the bottom has farthest availability.

| New      | Session            |  |
|----------|--------------------|--|
| E        | Youth peer support |  |
| <b>n</b> | Service Provider   |  |
|          | Kalpit he/him      |  |
| ē        | Select Date        |  |
| 0        | Non Available      |  |
| Join Se  | ssion by           |  |
|          | Video Via App      |  |
| 0        | udio Via App       |  |
| 0        | Phone In           |  |
|          | Cancel Schedule    |  |
|          |                    |  |

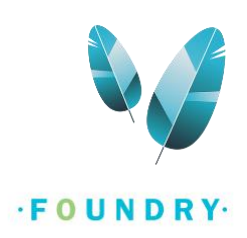

- Next, click on 'Select date'. The system will automatically show you the next few days that the service provider is available. Click on the date that works best for you.
- After selecting the date, all the timeslots available on that day will be displayed. Scroll through the available timeslot and click on the one that works best for you.

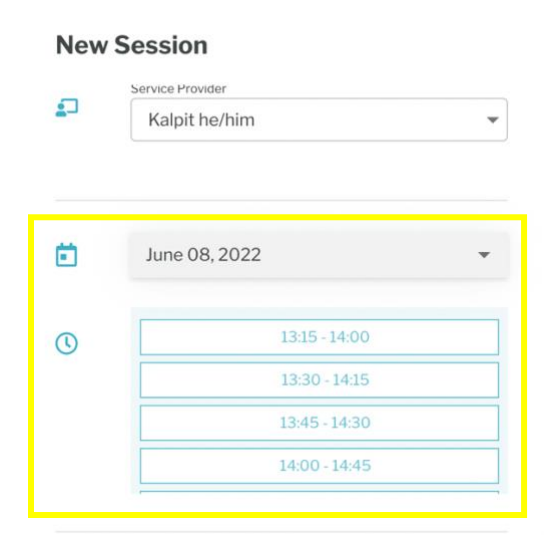

 If you have selected a Virtual appointment, the last step is to select how you'd like to have the session with the service provider i.e., choosing the modality. All the virtual sessions can be conducted via different modalities such as Video, Audio, Chat or Phone-in. These options are not available when you select an In Person appointment.

*Note: for phone-in appointments, you need to share your phone number with Foundry, as you will receive a call to conduct the session. The video, audio and chat sessions are conducted directly from the Foundry app/web portal.* 

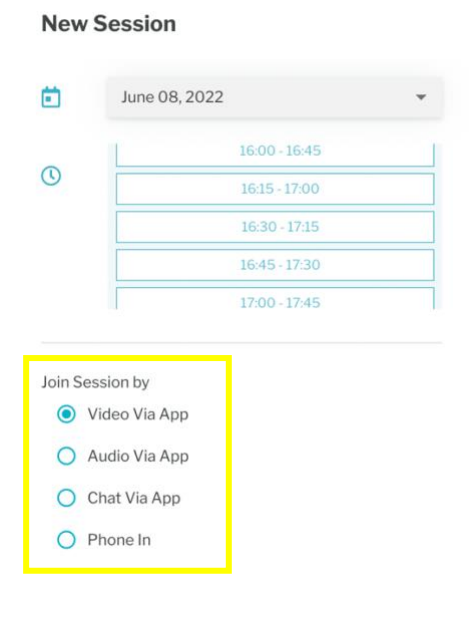

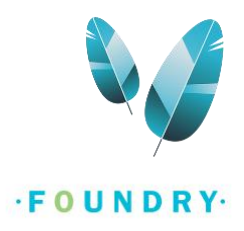

- After selecting all the options above, you can click on 'Schedule'. You will see a brief message that the session is scheduled. You will also receive an email stating the details of the appointment.
- To view the scheduled appointment, navigate back to the Home page by clicking on the connect tab -> scroll to find 'view my schedule' -> select the date you had scheduled the appointment for and navigate till you find the appointment block as seen below:

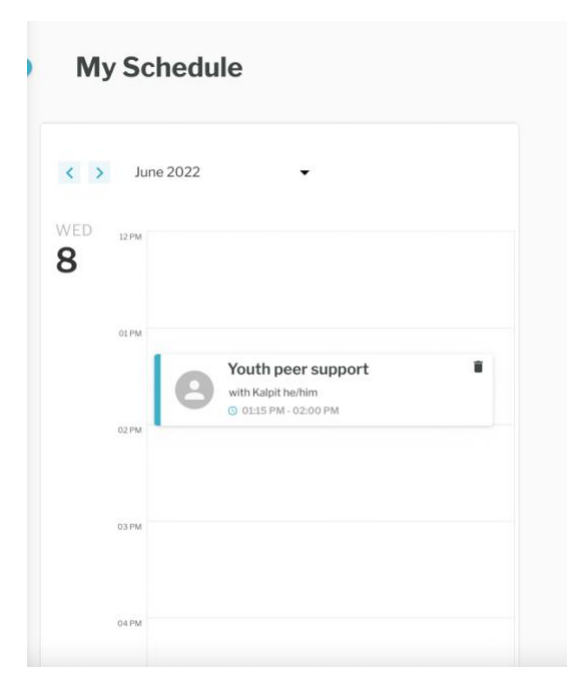

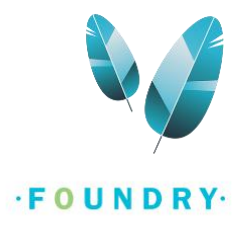

#### In person appointments

In person appointments are different from virtual appointments. While virtual appointments are conducted remotely from a device, in person appointments require you to be physically present at the Foundry centre.

• To book an in-person appointment, click on 'Connect' from the account Home page. There, click on 'Schedule an appointment' and select an 'In-person' appointment.

| FOUNI                                 | DRY· G                      | Schedule an Appointment                                                                                         |
|---------------------------------------|-----------------------------|----------------------------------------------------------------------------------------------------|
| If you'd lii<br>your pref<br>name ins | ke to use<br>erred<br>tead. | In person counselling<br>Select this option of various in-person counselling services<br>Learn more             |
| Connect Urgent                        |                             | Youth Counselling<br>Connect with a trained counsellor who is here to help you achieve your goals<br>Learn more |

• In the 'New session' section, add the service provider and proceed with the appointment details as mentioned in the previous section.

| New Session |                             |  |
|-------------|-----------------------------|--|
| E           | In Person Youth Counselling |  |
| ₽           | Service Provider            |  |
| ē           | Select Date 👻               |  |
| ()          | Non Available               |  |
|             | Cancel Schedule             |  |

-

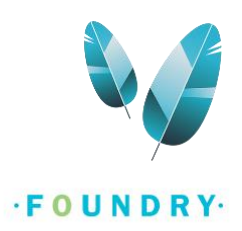

• You will receive notification for the newly scheduled appointment, according to your set notification preferences (Push notification / Email notification).

#### Appointment reminders

You will receive reminders for each of your scheduled appointments by an email or a push notification or both, based on you notification preferences. You will receive three reminders as given below:

- i. 24 hrs. prior to the scheduled time.
- ii. 2 hrs. prior to the scheduled time.
- iii. 30 mins. prior to the scheduled time.

You can change your notification preferences from your account settings anytime.

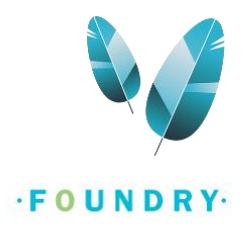

## **Cancelling appointments**

• If you wish to reschedule or cancel a scheduled appointment, navigate to find the appointment block under your schedule (using the steps mentioned in the previous section). On the appointment block you will see a small 'bin' icon at the top right corner. Click on this icon.

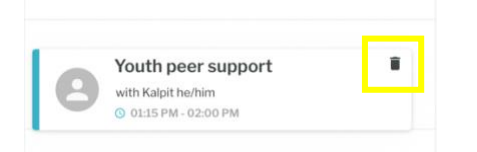

- Next, select the reason why you'd like to cancel this appointment. If you don't see your reason listed, click on 'Other' and type in the reason.
- After the reason is selected/entered, click on 'Confirm cancellation'.
- The appointment will now be cancelled, and you will receive an email for the same.

#### **Cancel Appointment?**

Please provide a reason for the cancellation. Remember that you won't be able to schedule this appointment again if it's already at capacity.

- I can no longer make this time
- Another Foundry centre was able to see me sooner
- Another non-Foundry service was able to see me sooner
- I am physically unwell/too tired to make this appointment

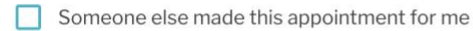

Other

Cancel

Confirm Cancellation

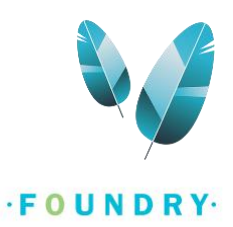

## Inbox

Inbox is a feature that is used by the service providers to communicate with you. If you've selected the option of 'message me through this platform (using inbox)' in the contact preferences of your account, the service provider will convey information to you using inbox. For e.g., updates regarding your appointments, if the service provider is unable to connect with you for a session.

- To access the Inbox, login to your account. In the Connect tab, scroll to find Inbox:
- The conversation can only be initiated and ended by a service provider. If the inbox is empty that means you have no on-going conversations right now.

| ·FOUNDRY· G                                             | Drop-in<br>Talk to a counsellor or peer support worker today<br>Start →       | <b>1</b> |
|---------------------------------------------------------|-------------------------------------------------------------------------------|----------|
| If you'd like to use<br>your preferred<br>name instead. | Schedule an appointment<br>Book an appointment in the next 2 weeks<br>Start → | iii (    |
| 1 Urgent                                                | Sign up for a group<br>Browse through and sign up for groups<br>Start →       |          |
|                                                         | View my schedule<br>Manage upcoming appointments<br>Start →                   |          |
| Having Tech Trouble?                                    | Inbox<br>Direct message Service Providers                                     |          |
| Sign Out                                                | Start →                                                                       |          |

If you have a new/unread message, you will see a green circle with a number inside it, in the inbox section.
 The same green circle with a number will also be visible next to the Connect tab.

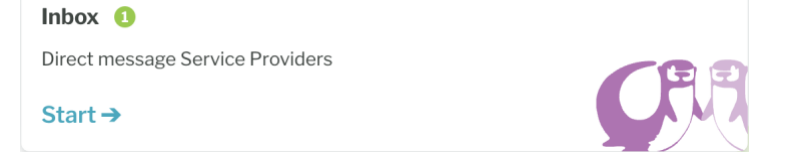

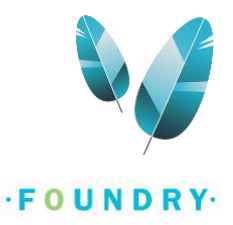

- For new messages, there are two types of notifications. One in the form of push notification from the app and one in the form of email.
- You can only send plain text messages through inbox. No emojis or any type of attachments can be shared.

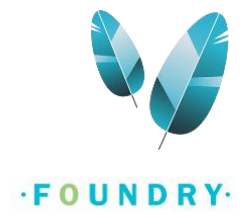

## Changing the centre or Accessing a different centre

You can choose a different centre than the one you selected during account creation. An instance for changing the centre can be you've moved to a new postal code than your previous one or your local Foundry centre is now providing services on the Foundry BC App.

- To change the centre, first you need to update your postal code (if it has changed) in the account settings.
- Sign into your account -> find the Account button (an avatar in a blue circle):

| Connect                                       | Foundry Centre Foundry Virtual Centre 🖌                                       |  |
|-----------------------------------------------|-------------------------------------------------------------------------------|--|
| 1 Urgent                                      | Drop-in<br>Talk to a counsellor or peer support worker today<br>Start →       |  |
| Having Tech Trouble?                          | Schedule an appointment<br>Book an appointment in the next 2 weeks<br>Start → |  |
| <ul> <li>Account</li> <li>Sign Out</li> </ul> | Sign up for a group<br>Browse through and sign up for groups                  |  |

Note: If your Postal code has not changed, skip the next 2 steps.

• In the account page, click on edit profile -> scroll to find the postal text box.

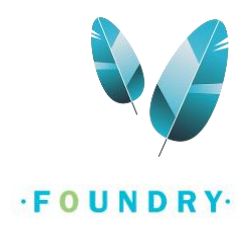

| Account                         |                                                           |  |
|---------------------------------|-----------------------------------------------------------|--|
| Edit Profile<br>Change Password | Change Profile Picture                                    |  |
| Privacy Policy                  | Test Last Name                                            |  |
| Notification Preferences        | Test<br>Chosen Name                                       |  |
| About                           | If you'd like to use your preferred name instead. Pronoun |  |
| Delete Account                  | Gender<br>Prefer not to answer                            |  |
|                                 | Date of Birth<br>June 06, 2000                            |  |

• Type the new postal code and click on save. Note: Please ensure that there is no space in the postal code

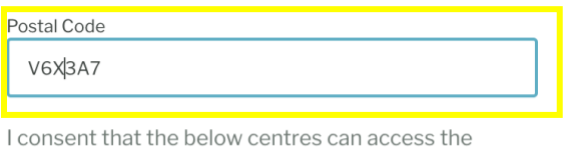

information I have shared on the app, book appointments with me and contact me even if I have not accessed services here or chosen it as my default centre. Consent cannot be revoked as we are required to keep records of our clients. Learn more

| $\checkmark$ | Foundry Virtual Centre |
|--------------|------------------------|
| _            |                        |

|  | Save |  |
|--|------|--|
|  |      |  |

- After clicking on save, you will notice that a new centre is displayed. In this instance, a Richmond postal code is entered and hence, an option to select Richmond is displayed.
- If your local Foundry centre is now providing services on the Foundry BC App, you will see your local Foundry centre's name in this list.

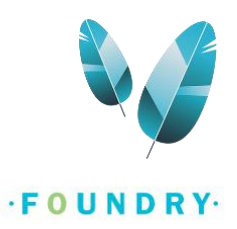

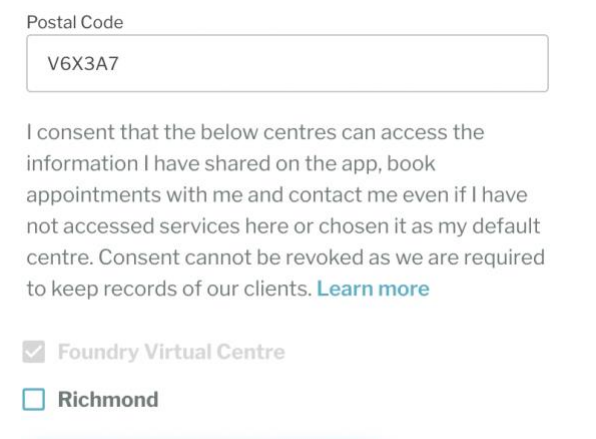

| Save |  |  |
|------|--|--|
|      |  |  |

• If you wish to access services at the newly displayed centre, click on the check box and click on 'Save'. *Note: by checking off the box, you consent to provide your account information to that centre.* 

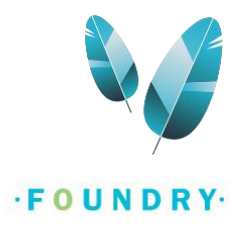

• After these changes are saved, go back to the 'Connect' tab. Select the 'pencil' icon next to the Foundry centre.

| Connect            | Foundry Centre<br>Foundry Virtual Centre >                                    |          |
|--------------------|-------------------------------------------------------------------------------|----------|
| Urgent             | Drop-in<br>Talk to a counsellor or peer support worker today<br>Start →       | <b>P</b> |
| Uning Task Taskle? | Schedule an appointment<br>Book an appointment in the next 2 weeks<br>Start → | Ħ        |

• You will see that your selected centres's are available here to choose from. Select the centre you'd like to access services from and click on 'Confirm'.

Note: After selecting your desired centre, when you will select the 'Schedule an appointment' tab, you will be able to see and book appointments from all the services available at that centre.

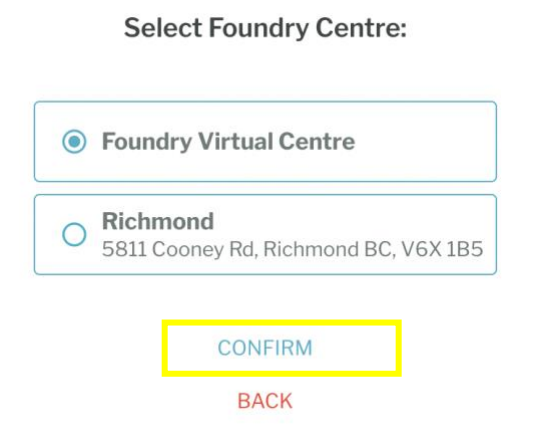

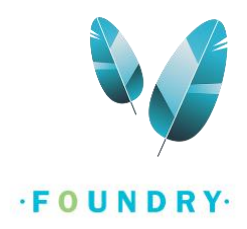

## Notification setting and contact preferences

In your account settings, you can change the way how you receive notifications for your scheduled appointments, reminders for those appointments and when a message is received in the inbox. You can also change your contact preference i.e., how would you like a service provider to contact you.

To change the notification setting, from your account Home page, click on 'Account'

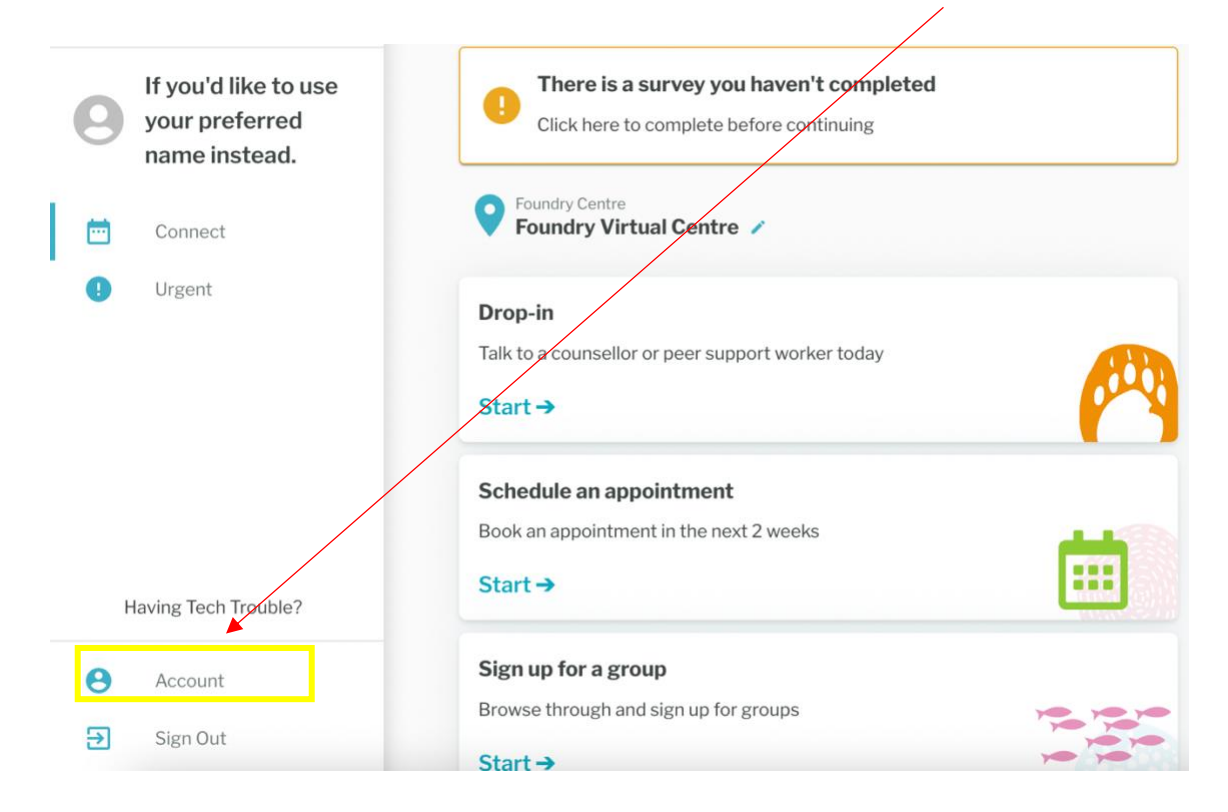

• Click on notification preferences. Here you can toggle push notifications (notifications received directly on phone from the app) or email notifications on or off. If you turn off push notifications, you will only receive email notifications and vice versa. If you wouldn't like to receive any notifications, you can also turn both the options off. *Note: if you don't have a phone, you won't receive push notifications.* 

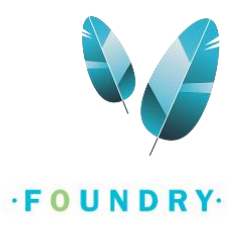

| Account                  |                                                                                        |
|--------------------------|----------------------------------------------------------------------------------------|
| Edit Profile             |                                                                                        |
| Change Password          | Notification Preferences How do you want us to notify you about yor next appointments? |
| Terms and Conditions     | Push notification                                                                      |
| Privacy Policy           | Email                                                                                  |
| Notification Preferences |                                                                                        |

• To update your contact preferences, under your account settings, click on contact preferences. Here, select how you'd like the service providers to contact you for updates regarding your appointments, etc.

| Account                                                 |                                                                                                 |
|---------------------------------------------------------|-------------------------------------------------------------------------------------------------|
| Edit Profile<br>Change Password<br>Terms and Conditions | <b>Contact Preferences</b><br>How do you want us to notify you about your next<br>appointments? |
| Privacy Policy                                          | Call me and leave a voice mail                                                                  |
| Notification Preferences                                | <ul><li>Call me but do not leave a voice mail</li><li>Email me</li></ul>                        |
| Contact Preferences                                     | <ul> <li>Message me through this platform (using inbox)</li> </ul>                              |
| About                                                   | O Do nothing                                                                                    |
| Delete Account                                          | Save                                                                                            |

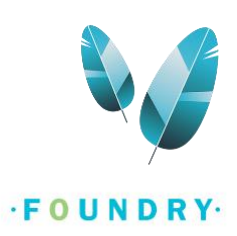